# Patent Application Grant (PAG) e-Form System

## User Guide

Version: 0.1

Publish Date: 11 March 2021

## Table of Contents

| Acco | ount Registration                                                                           | 3                                                                                                    |
|------|---------------------------------------------------------------------------------------------|----------------------------------------------------------------------------------------------------|
| 1.1. | Create PAG Account                                                                          | 3                                                                                                    |
| 1.2. | Login                                                                                       | 5                                                                                                    |
| 1.3. | Logout                                                                                      | 7                                                                                                    |
| 1.4. | Forgot Password                                                                             | 8                                                                                                    |
| 1.5. | Update Profile                                                                              | 10                                                                                                    |
| Арр  | lication                                                                                    | 12                                                                                                    |
| 2.1. | Create New Application                                                                      | 12                                                                                                    |
| 2.2. | Application Form Layout                                                                     | 14                                                                                                    |
| 7.1. | Save Application Form                                                                       | 19                                                                                                    |
| 2.3. | Re-open Application Form                                                                    | 20                                                                                                    |
| 2.4. | Submit Application Form                                                                     | 21                                                                                                    |
|      | Acco<br>1.1.<br>1.2.<br>1.3.<br>1.4.<br>1.5.<br>App<br>2.1.<br>2.2.<br>7.1.<br>2.3.<br>2.4. | Account Registration.         1.1.       Create PAG Account.         1.2.       Login.         1.3.       Logout |

## 1. Account Registration

#### 1.1. Create PAG Account

- 1. Go to <u>https://apply.pag.hkpc.org</u>, the PAG website and click "Apply" button at the bottom of page and then click the "Register" button at the bottom of the "Sign On" box.
- 2. Complete the onscreen fields in the Registered Account form.
- 3. Click "Register" button.
- 4. An email will be sent to your email address for email verification.
- 5. Click the link in the verification e-mail that's automatically sent to complete the Account Registration process. The email link will be valid within 7 days of the account registration request was made.

|                                                                                                    | Patent Application Gra      | nt                |  |
|----------------------------------------------------------------------------------------------------|-----------------------------|-------------------|--|
| INTRO                                                                                                    | DDUCTION FAQ CONTACT US 繁 简 | I SIGN ON         |  |
| Introduction > Sign On                                                                                                    |                             |                   |  |
| Login                                                                                                    |                             |                   |  |
|                                                                                                    | Sign On                     |                   |  |
|                                                                                                    | Email                       |                   |  |
|                                                                                                    | Password                    |                   |  |
|                                                                                                    | Captcha                     |                   |  |
|                                                                                                    | b7ap                        |                   |  |
|                                                                                                    | Sign On                     |                   |  |
|                                                                                                    | Or<br>Register              | Apply PAG Account |  |
|                                                                                                    |                             |                   |  |
|                                                                                                    |                             |                   |  |
| Contact Phone No.: (852) 2788 5958                                                                                                    |                             | Privacy Policy    |  |
| Email: ipsc@hkpc.org                                                                                                    |                             |                   |  |
| The Government of the Hose Kora Special Administrative Region<br>the Department of the Hose Kora Special Administrative Region<br>of the Peopul's Regulation of China | *hkpc*                      |                   |  |
| Copy Right @ 2021 Hong Kong Productivity Cou                                                                                                    | ncil                        |                   |  |

| Patent Application Grant                                                                                                    |                                 |                     |  |  |  |
|----------------------------------------------------------------------------------------------------|---------------------------------|---------------------|--|--|--|
| INTROD                                                                                                    | UCTION FAQ CONTACT US 繁 简       | SIGN ON             |  |  |  |
| Introduction > Register                                                                                                    |                                 |                     |  |  |  |
| Register                                                                                                    |                                 |                     |  |  |  |
| <ol> <li>In order to enrol online, you need to register as a member.</li> <li>Please read our DATA PROTECTION AND PRIVACY POLICY before proceeding to register.</li> <li>The password must be over 8 characters. It includes at least one upper case and one lower case character, one digit and one symbol.</li> </ol> |                                 |                     |  |  |  |
|                                                                                                    | Register Account                |                     |  |  |  |
|                                                                                                    | Name*                           |                     |  |  |  |
|                                                                                                    | Email*                          |                     |  |  |  |
|                                                                                                    | Phone No.                       |                     |  |  |  |
|                                                                                                    | Mobile No.                      |                     |  |  |  |
|                                                                                                    | New Password*                   |                     |  |  |  |
|                                                                                                    | Retype New Password*            | Submit Registration |  |  |  |
|                                                                                                    | Register                        |                     |  |  |  |
|                                                                                                    |                                 |                     |  |  |  |
|                                                                                                    |                                 |                     |  |  |  |
| Contact Phone No.: (852) 2788 5958                                                                                                    |                                 | Privacy Policy      |  |  |  |
| Email: ipsc@hkpc.org                                                                                                    |                                 |                     |  |  |  |
| Innovation and Technology Commission<br>The Government of the Kong Kong Special Administrative Region<br>of the People's Republic of China<br>Copy Right @ 2021 Hong Kong Productivity Counci                                                                                                    | <sup>**</sup> hkpc <sup>*</sup> |                     |  |  |  |
| · · · · · · · · · · · · · · · · · · ·                                                                                                    |                                 |                     |  |  |  |

#### 1.2. Login

- 1. Go to <u>https://apply.pag.hkpc.org</u> the PAG website and click "Apply" button at the bottom of page or click the "SIGN ON" menu at the top menu bar.
- 2. Fill in your registered Email, Password, and the Captcha Code.
- 3. Click "Sign On" button.
- 4. You can get an email with 4 digits verification code.
- 5. Click "Submit" button

|   | Pa                                                          | atent Application Grant                                                                                    |                                                                       |
|---|-------------------------------------------------------------|----------------------------------------------------------------------------------------------------|-----------------------------------------------------------------------|
|   | Introduction > Sign On<br>Login                             | CTION FAQ CONTACT US 繁 篱 SIGN ON                                                                           | 1. Click to login                                                     |
| Ċ |                                                             | Sign On<br>Email<br>Password<br>Captcha<br>Captcha<br>F364<br>Forget password<br>Sign On<br>Or<br>Register | 2. Fill in Email,<br>Password and<br>Captcha code.<br>3.Click Sign On |
|   | Contact Phone No.: (852) 2788 5958<br>Email: ipsc@hispc.org |                                                                                                    | Privacy Policy                                                        |
|   | Copy Right @ 2021 Hong Kong Productivity Council            | <sup>*</sup> hkp <u>c</u> *                                                                                |                                                                       |

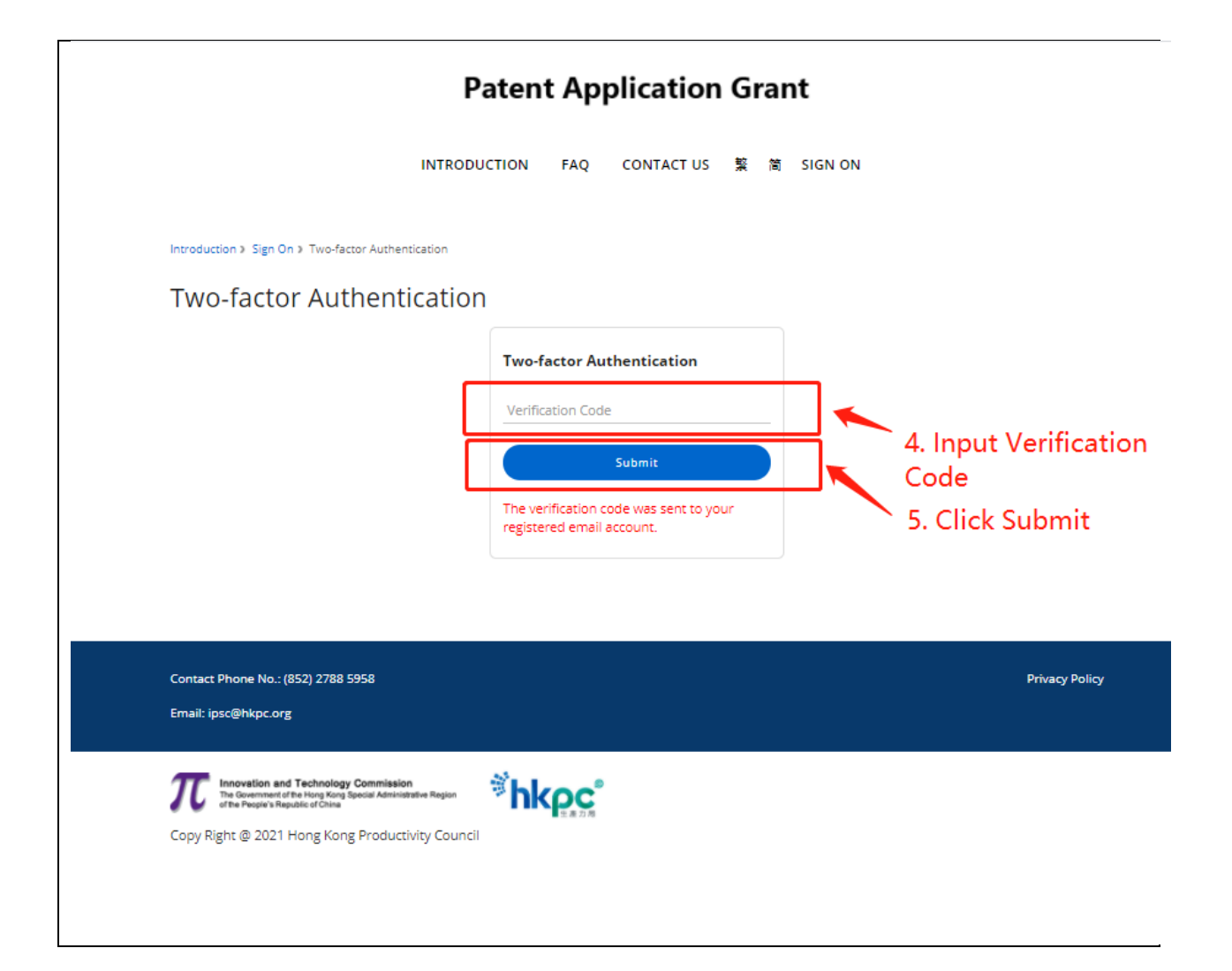

#### 1.3. Logout

1. Click the "Logout" at the top menu.

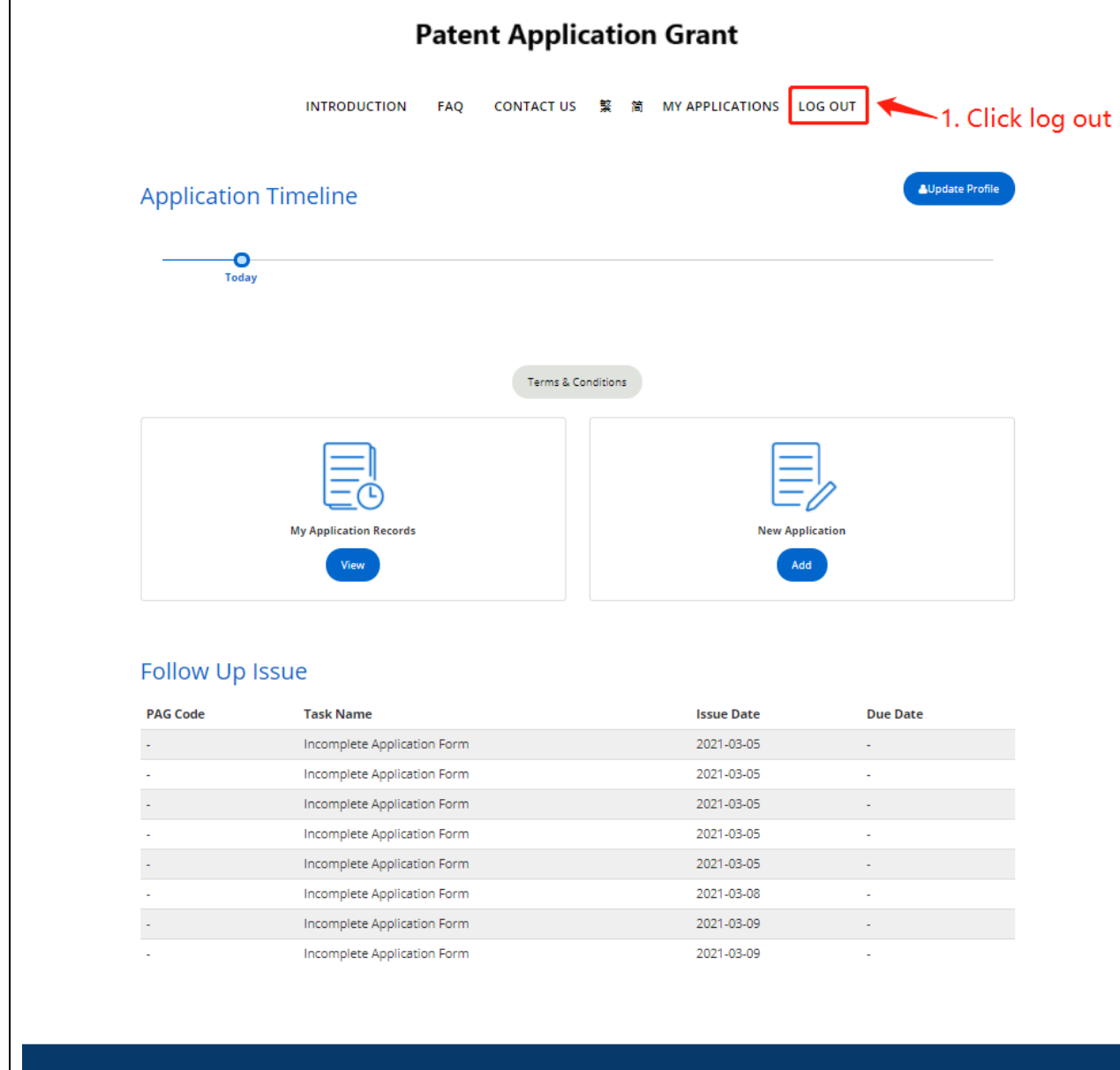

Contact Phone No.: (852) 2788 5958

Privacy Policy

#### 1.4. Forgot Password

- 1. Go to Login page.
- 2. Click the "Forgot Password " link.
- 3. Enter your Email.
- 4. Click "Send" button.
- 5. A new system generated password email will send to your email address.
- 6. Sign on the system with the new password.
- 7. In the Update Profile page, input your new password and confirm password.
- 8. Click Save button to reset password.

|                        | Patent Application Grant                |
|------------------------|-----------------------------------------|
|                        | INTRODUCTION FAQ CONTACT US 繁 简 SIGN ON |
| Introduction > Sign On |                                         |
| Login                  |                                         |
|                        | Sign On                                 |
|                        | Email                                   |
|                        | Password                                |
|                        | Captcha<br>1 s g 4<br>Forget password   |
|                        | Sign On Click Forgot Password           |
|                        | Or<br>Register                          |
|                        |                                         |

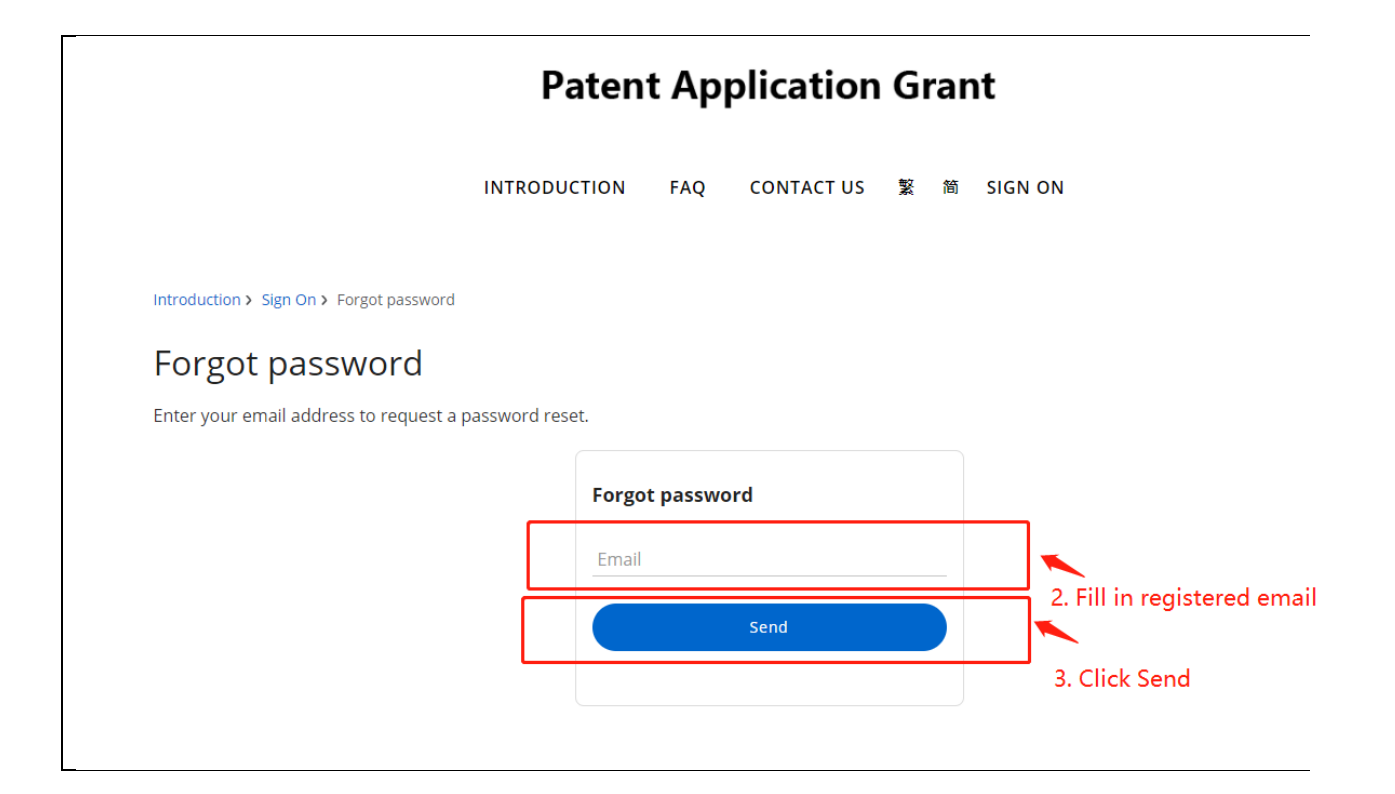

## 1.5. Update Profile

- 1. After login, click the "Update Profile" button.
- 2. Update the information in onscreen fields.
- 3. Click "Save".

|                   | Pate             | nt Applica   | ation   | Grant           |         |                    |
|-------------------|------------------|--------------|---------|-----------------|---------|--------------------|
|                   | INTRODUCTION FAQ | CONTACT US   | 繋 简     | MY APPLICATIONS | LOG OUT |                    |
| Application 1     | imeline          |              |         |                 | [       | Update Profile     |
| <b>O</b><br>Today |                  |              |         |                 |         | <b>\</b>           |
|                   |                  |              |         |                 |         | 1. Click Update Pr |
|                   |                  | Terms & Cond | litions |                 |         |                    |
|                   |                  |              |         |                 |         |                    |
|                   |                  |              |         |                 |         |                    |

| Patent Application Grant                                   |                                                                                                    |                        |  |  |  |
|------------------------------------------------------------|----------------------------------------------------------------------------------------------------|------------------------|--|--|--|
| INTROD                                                     | UCTION FAQ CONTACT US 繁 简 MY APPLIC                                                                                                    | ATIONS LOG OUT         |  |  |  |
| Update Profile                                             |                                                                                                    |                        |  |  |  |
|                                                            | Account Profile<br>Name*<br>boris<br>Emai*<br>kcbshum@gmail.com<br>Phone No.<br>1234 5678<br>Mobile No.<br>2345 6789<br>New Password<br>Retyne New Password | 2. Fill in the profile |  |  |  |
|                                                            | Save                                                                                                    | 3. Click Save          |  |  |  |
| Contact Phone No.: (852) 2788 5958<br>Email: ipsc@hkpc.org |                                                                                                    | Privacy Policy         |  |  |  |
| Copy Right @ 2021 Hong Kong Product                        | n<br>arasee Region<br>tivity Council                                                                                                    |                        |  |  |  |

## 2. Application

## 2.1. Create New Application

- 1. After login, click the "MY APPLICATION" link at the top menu.
- 2. Click "Add" button at the New Application box.
- 3. An application form will be shown on screen.

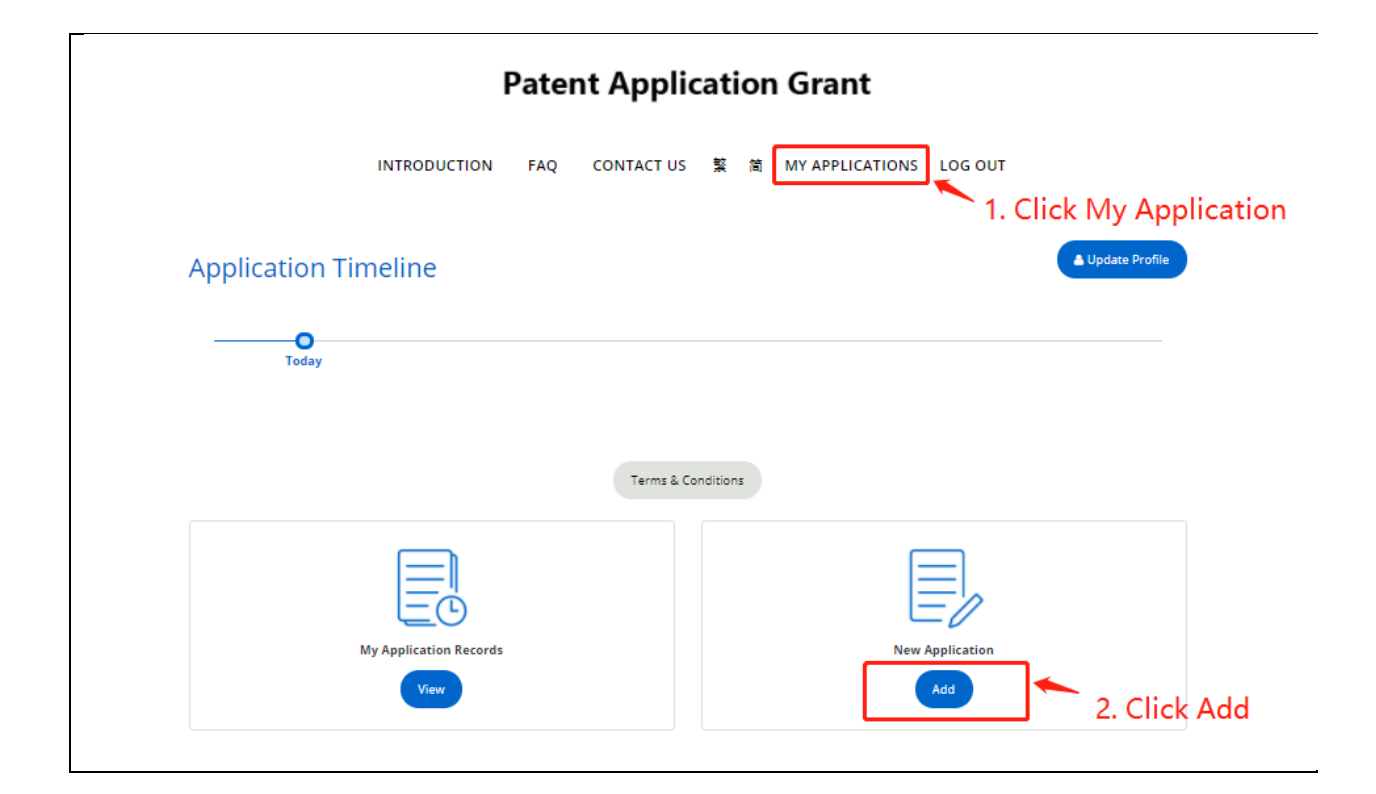

|                                                                                                    | Patent Application Grant                                                                      |                       |
|----------------------------------------------------------------------------------------------------|-----------------------------------------------------------------------------------------------|-----------------------|
| INTRO                                                                                                    | iDUCTION FAQ CONTACT US 繁简 MY APPLICATIONS LOG OUT                                            |                       |
| My Applications > New Application                                                                                                    |                                                                                               |                       |
|                                                                                                    | APPLICATION FOR FUNDING SUPPORT                                                               |                       |
|                                                                                                    | UNDER THE PATENT APPLICATION GRANT                                                            |                       |
| Part 1 : Applicant In                                                                                                    | ıfo <sup>1</sup>                                                                              |                       |
| A. Particulars of Individ                                                                                                    | dual Applicant /Applicant Company                                                             | 3. Application Form   |
| (For applicant company, please fill in                                                                                                    | the company name. For individual applicant, please put down the name printed on the HKID ca   | ard. Please note that |
| the individual applicant/applicant co                                                                                                    | mpany has to be the intended owner of the patent to be filed.)                                |                       |
| Name in English*<br>boris                                                                                                    | Name in Chinese                                                                               |                       |
| Individual <sup>2</sup> (Applicant must be either a Hong     HKID No. <sup>3</sup> :                                                                                                    | ; Kong permanent resident or a Hong Kong resident permitted to remain in Hong Kong for not le | ess than 7 years)     |
| Ocmpany<br>(Applicant must be a local compa                                                                                                    | any incorporated under the Companies Ordinance (Cap 622))*                                    |                       |
| Company<br>(Applicant must be a local compa<br>Residential / BR Address <sup>5</sup> *                                                                                                    | any incorporated under the Companies Ordinance (Cap 622))*                                    |                       |
| Company<br>(Applicant must be a local compa<br>Residential / BR Address <sup>5</sup> *                                                                                                    | any incorporated under the Companies Ordinance (Cap 622))*                                    |                       |
| Company (Applicant must be a local compa Residential / BR Address <sup>5</sup> * Contact Address (if different from th Phone No.*                                                            | he above)                                                                                     |                       |
| Company<br>(Applicant must be a local compa<br>Residential / BR Address <sup>5</sup> *<br>Contact Address (if different from th<br>Plome No.*<br>1234 5678                                   | ne above)  Mobile No.* 2345 6789 Fax No.                                                      |                       |
| Company<br>(Applicant must be a local company)<br>Residential / BR Address <sup>5</sup> *<br>Contact Address (if different from th<br>Phone No.*<br>1234 5578<br>Email*<br>kcbshum@gmail.com | he above)                                                                                     |                       |
| Contact Address (if different from the<br>Plane No.*<br>123678<br>Email*<br>kcbshum@gmail.com                                                                                                | Mobile No.*         Fax No.                                                                   |                       |

## 2.2. Application Form Layout

In the application form you can find:

- 1. Applicant Information
- 2. Download and submit application in docx format
- 3. Upload supporting documents
- 4. Accept the Terms and Conditions of the application
- 5. Preview the application format is PDF format and uploaded files.

|          |                                                                                                    | Patent Application G                                                                                                    | irant                                                                                                    |  |
|----------|----------------------------------------------------------------------------------------------------|----------------------------------------------------------------------------------------------------|----------------------------------------------------------------------------------------------------|--|
|          | INTRODUCTION                                                                                                    | FAQ CONTACT US 繁 简 MY                                                                                                    | APPLICATIONS LOG OUT                                                                                                    |  |
|          | My Applications a New Application                                                                                                    |                                                                                                    |                                                                                                    |  |
|          | APPL                                                                                                    | ICATION FOR FUNDING                                                                                                    | SUPPORT                                                                                                    |  |
|          | UNDE                                                                                                    | R THE PATENT APPLICAT                                                                                                    | ION GRANT                                                                                                    |  |
|          | Part 1 : Applicant Info <sup>1</sup>                                                                                                    | -lisest (Applicent Company                                                                                                    |                                                                                                    |  |
|          | For applicant company, please fill in the company                                                                                                    | plicant /Applicant Company                                                                                                    | own the name orinted on the HKID card. Please note that                                                                                                    |  |
|          | the individual applicant/applicant company has                                                                                                    | to be the intended owner of the patent to be fi                                                                                                    | ed.)                                                                                                    |  |
|          | Name in English*<br>boris                                                                                                    | Name in Chine                                                                                                    | ie                                                                                                    |  |
|          | Yppe:         Individual <sup>2</sup> Applicant must be either a Hong Kong perm.         HDD No. <sup>3</sup> :         Company         // Applicant must be a local company incorpor.         Nateward: It in Advers <sup>3</sup> :         A         Contact Address (if different from the above).         Phone to:*         1234 5678         Emst*         Kobshum@gmail.com         Contact Person (if different from above).         Name         boris         Pinne to:         Pinne to: | anent resident or a Hong Kong resident permit ated under the Companies Ordinance (Cap 622 block tos.* 2345 6789 2345 6789 Position Muldir No.                                                                                                    | ted to remain in Hong Kong for not less than 7 years) (j)4                                                                                                    |  |
|          | 1234 5678                                                                                                    | 2345 6789                                                                                                    | Fax No.                                                                                                    |  |
|          | Email  1. For completion by every applicant. Personal particul<br>Application Grant (PAG). The information provided y<br>purposes. Applicant have the right to request acce<br>Technology Commission by tradinos at 3455 5576. 2. Applicant under the age of 18 will require a Guarant<br>Commission of the Hong Kore Productivity Council                                                                                                    | lars of applicants/Inventors are required for the proce<br>will be disclosed to the implementation agent of the s<br>sits or correction of personal data provided in the ag<br>or farst 3937 372.6.<br>see from his/her parent/guardian. A copy of the Guars | Add Co-Application<br>soing of the application and related purposes under the Patent<br>theme or other parties in confidence for assessment/processing<br>plication. Such request may be made to the Innovation and<br>rese can be obtained from the Innovation and Technology |  |
|          | 3. For individual applicant, this application form should     4. For applicant company, this application form should     Certificate, and incorporation Form (Form NNC1     5. Applicant should provide direct contact information                                                                                                    | d be submitted together with one photocopy of HKII<br>i be submitted together with one photocopy each of<br>or latest Annual Return (Form NAR1) filed with the<br>including the address proof. Applicant should info                                         | ) card.<br>the Certificate of Incorporation, valid Business Registration<br>te Companies Registry.<br>m the Innovation and Technology Commission immediately                                                                                                    |  |
|          | in writing of any change of the particulars provid<br>Individual applicant/applicant company. For applicant                                                                                                    | ded above. Correspondences sent to the mailing add<br>nt company, please fill in the address of registered of                                                                                                    | ress provided would be deemed to have been received by the<br>lice in Hong Kong.                                                                                                    |  |
| 6.<br>7. |                                                                                                    | Save Next                                                                                                    |                                                                                                    |  |

|                                                                                                    | Patent Application Grant                         |                |
|----------------------------------------------------------------------------------------------------|--------------------------------------------------|----------------|
| INTRODUCTION                                                                                                    | FAQ CONTACT US 雅 简 MY APPLICATIONS LO            | OG OUT         |
| My Applications a New Application                                                                                                    |                                                  |                |
| APPL                                                                                                    | ICATION FOR FUNDING SUPPORT                      |                |
| UNDE                                                                                                    | ER THE PATENT APPLICATION GRANT                  |                |
|                                                                                                    |                                                  |                |
| Part 2 : Submit Form                                                                                                    |                                                  |                |
| Download form                                                                                                    |                                                  |                |
| Please download the Part II and Part III of the ap                                                                                                    | pplication form and then submit for application. |                |
| Download                                                                                                    |                                                  |                |
|                                                                                                    |                                                  |                |
| Uploaded Documents                                                                                                    |                                                  |                |
|                                                                                                    |                                                  |                |
| Document Name                                                                                                    | Status                                           |                |
|                                                                                                    |                                                  |                |
|                                                                                                    |                                                  |                |
| Context Bhone No : (857) 7768 5958                                                                                                    |                                                  | Drázev Beliov  |
| Contact Phone No.: (852) 2788 5958<br>Email: ipsc@hipc.org                                                                                                    |                                                  | Privacy Policy |
| Contact Phone No.: (852) 2788 5958<br>Email: ipso@hkpc.org                                                                                                    |                                                  | Privacy Policy |
| Contact Phone No.: (852) 2788 5958<br>Email: ipso@hkpc.org<br>The sector of Technology Commission<br>the Sector and Technology Commission<br>the Sector and Technology Commission                                                                                                    | <sup>≆</sup> hkoc°                               | Privacy Policy |
| Contact Phone No.: (852) 2788 5958<br>Email: ipso@Nkpc.org<br>The Sciences of the scap Key Special Advances Regen<br>The Sciences of the scap Key Special Advances Regen<br>of the Pauluk Reguls of Sciences<br>Copy Right @ 2021 Hong Keng Productivity Court                                                                                                    | <del>کُلُلْدِید</del> .                          | Privacy Policy |
| Contact Phone No.: (852) 2788 5958<br>Email: ipso@hipc.org                                                                                                    | ₩ <b>ÈKÇÇ</b>                                    | Privacy Policy |
| Contact Phone No.: (852) 2788 5958<br>Email: ips:@hkpc.org<br>mail: ips:@hkpc.org<br>Innovation and Technology Conveisedor<br>Pailionsment the imp King Speel Administrate Rigen<br>The Nauk Administrate Rigen<br>Copy Right @ 2021 Hong Kong Productivity Cour                                                                                                    | ₩ <b>ÈKÇÇ</b>                                    | Privacy Policy |
| Contact Phone No.: (852) 2788 5958<br>Email: ips:@Ykipc.org                                                                                                    | ₩ <b>îhkp:c</b> *                                | Privacy Policy |
| Contact Phone No.: (852) 2788 5958<br>Email: ipso@Nkpc.org<br>The Second Second Secon                                                                                                    | nci                                              | Privacy Pulicy |
| Contact Phone No.: (852) 2788 5958<br>Email: ips:@Ykipc.org<br>The Generation and Technology Commission<br>Interference of the ang Kong Special Administrate Region<br>of the Neurish Stephen of Sha                                                                                                    | ** <b>hkpc</b> *                                 | Privacy Policy |
| Contact Phone No.: (852) 2788 5958<br>Email: ips@hkpc.org<br>The Search of Search of Search                                                                                                    | rc                                               | Privacy Pulicy |
| Contact Phone No. (852) 2788 5958<br>Email: ipso@hikpc.org<br>mail: ipso@hikpc.org<br>mail: ipso@hikpc.org<br>mail: ipso@hikpc.org<br>Mail: ipso@hikpc.org<br>Mail: ipso@hikp | <b>*ince</b>                                     | Privacy Policy |
| Contact Phone No.: (852) 2788 5958<br>Email: ips@hkpc.org<br>manual intervetion and Technology Commission<br>Intervetion and Technology Commission Regen<br>Decommend of the ang final Administrative Regen<br>Copy Right @ 2021 Hong Kang Productivity Court                                                                                                    | π                                                | Privacy Policy |
| Contact Phone No.: (852) 2788 5958<br>Email: ips:@hkpc.org<br>manufacturer: the ing King Specif Administrate Rigen<br>The Rigensement the ing King Specif Administrate Rigen<br>Copy Right @ 2021 Hong King Productivity Cour                                                                                                    | π                                                | Privacy Policy |

| Patent                                                        | Application Grant                                                            |              |
|---------------------------------------------------------------|------------------------------------------------------------------------------|--------------|
| INTRODUCTION FAQ CO                                           | DNTACT US 第 前 MY APPLICATIONS LOG OUT                                        |              |
| My Applications a New Application                             |                                                                              |              |
| APPLICATION                                                   | I FOR FUNDING SUPPORT                                                        |              |
| UNDER THE PA                                                  | ATENT APPLICATION GRANT                                                      |              |
|                                                               |                                                                              |              |
| Part 3 : Supporting Document                                  | ]                                                                            |              |
| The submitted document must be in PDF or Image (JPG, PNG) for | mat.                                                                         |              |
| (Individual Applicant) HKID                                   |                                                                              |              |
|                                                               |                                                                              | Select files |
|                                                               |                                                                              |              |
| Document Name                                                 | Status<br>Unloaded                                                           |              |
|                                                               | Delete                                                                       |              |
| (Company Applicant) Valid Business Registration Certi         | ificate (BR)                                                                 |              |
|                                                               |                                                                              | Select files |
|                                                               |                                                                              |              |
| Document Name                                                 | Status                                                                       |              |
|                                                               |                                                                              |              |
| (Company Applicant) Certificate of Incorporation (CI)         |                                                                              |              |
|                                                               |                                                                              | Select files |
|                                                               |                                                                              |              |
| Document Name                                                 | Status                                                                       |              |
| (Company Applicant) Incorporation Form (Form NNC1)            | ) or latest Annual Return (Form NAR1) for the applicant com                  | pany and the |
| mother company(ies)                                           |                                                                              |              |
|                                                               |                                                                              | Select files |
|                                                               |                                                                              |              |
| Document Name                                                 | Status                                                                       |              |
| (Individual / Company Applicant) Address proof                |                                                                              |              |
|                                                               |                                                                              | Select files |
|                                                               |                                                                              |              |
| Document Name                                                 | Status                                                                       |              |
|                                                               |                                                                              |              |
| //                                                            | -l., dine book on a finite of a filler or a first and filler on a different. | /:2          |

| Patent Application Grant                                                                                                    |
|----------------------------------------------------------------------------------------------------|
| INTRODUCTION FAQ CONTACT US 架 简 MY APPLICATIONS LOG OUT                                                                                                    |
| My Applications a New Application                                                                                                    |
| APPLICATION FOR FUNDING SUPPORT                                                                                                    |
| UNDER THE PATENT APPLICATION GRANT                                                                                                    |
| Part 4 : Declaration                                                                                                    |
| I, the undersigned, also the individual applicant of this application/the shareholder of the applicant company/authorised signatory of the applicant company, hereby declare that <i>I</i> /my company have/has <u>NVER</u> owned any patents in any countries or territories before and have/has <u>NOT</u> received any funding from the Patent Application for ant (PAC). I also declare that the information provided in this application is true and correct to the best of my understanding. I have read over and fully understood and acknowledged the following THREE pages of declaration and the TWO Annexes to this form:                                                                                                    |
| <ol> <li>If my company have/has the ownership of the invention as mentioned in this application and thus the patient application right of the invention.</li> <li>If my company am/is fully responsible for the safety of the invention referred to in this application and will ensure that any relevant legislative/regulatory</li> </ol>                                                                                                    |
| requirements have been complied with when the invention is put into use.<br>3. Hong Kong Productivity Council (HKPC) is the implementation agent of the PAG. My application will be processed by HKPC or any other implementation agent as                                                                                                    |
| may be assigned by the Innovation and Technology Commission (ITQ).<br>4. The implementation agent will conduct a patent search-count-technical assessment on my application to ascertain my eligibility for the PAG and to assess<br>whether the invention has a reasonable channe to obtain an invention patent. This is one of the major criteria for receiving funding support under the PAG<br>Scheme. In the event that I/my company need(s) to appoint a patent agent to provide third party advice on the patentability of the invention, are the<br>so appointed should meet the eligibility requirements set out in the prevailing "Guide for Patent Agents" issued by the implementation agent. To ensure the<br>impariality of patentability advice, the patent agent providing the patentability advice should have no direct or indirect relationship/association with the patent<br>agent to be appointed to handle the patent application matters after approval of the PAG application. |
| 5. The fee charged by HKPC for the direct cost of a typical patent search-cum-technical assessment is approximately in the range of HK\$2,500 – HK\$6,000 depending on the complexity of the search and assessment. It may be higher if third party advice is required to assess the patentability of the invention. The cost of a typical third party advice report is around HK\$4,500.                                                                                                    |
| 6. Not all inventions that are patentable will be funded by the PAG. Inventions that ITC considers as not containing technology element or not susceptible of<br>industrial application will not be supported by the PAG.                                                                                                    |
| 7. Umy company will pay the direct expenses required for patent search-cum-technical assessment to the implementation agent in advance, which covers costs of conducting assignee search and any additional amount as may be requested by the implementation agent, such as the direct costs of conducting patent search or seeking third party advice, or else my application will be deemed to be withdrawn. The patent search-cum-technical assessment fee is non-refundable and will only be covered by the PAG if my application is approved. Immy company will have to be fully responsible for the patent search-cum-technical assessment fee if the application is subsequently rejected, withdrawn or terminated.                                                                                                    |
| 8. Based on the result of the patent search-cum-technical assessment conducted by the implementation agent, ITC will inform me of the result of my/my company's application. Nevertheless, ITC reserves the right to reject any applications regardless of the patentability of the invention. The decision of ITC on this application shall be final.                                                                                                    |
| 9. ITC and/or the implementation agent may contact me/the contact person mentioned in Part I/the inventor(s) direct/in person to seek additional information/darification relating to my/my company's application. Inventor(s) is/are required to attend a <u>face-to-face interview</u> conducted by the implementation agent in Hong Kong for assessing the patentability and technical feasibility of the invention. Failure to respond to such requests from ITC or the implementation agent in the suspension of processing of this application.                                                                                                    |
| 10. If my company shall promptly provide information or clarifications to address the questions raised by the implementation agent or ITC. If I/my company fails to respond or provide relevant information within two months from the date of issue of the second reminder notification by the implementation agent, it will be considered that I/my company am/s no longer interested in pursuing the application is determed to be withdrawn.                                                                                                    |
| 11. If my/my company's application is approved, ITC will provide a grant of not more than HK\$250,000 or 90% of the sum of the total direct cost of the patent application(s) (including the direct cost for patent search-cum-technical assessment), whichever is the lower. Funds will only be released to the implementation agent, through which the patent application(s) is/are processed. The PAG may not be sufficient to cover the patent application expenses, and I/my company have/has to bear the remaining balance.                                                                                                    |
| 12. The PAG will be used to cover the cost for patent search-cum-technical assessment, as well as other direct costs involved in the patent application process, such as attorney fees, consultant Lees and filing of patent application(s). Any costs incurred (including filing of any patent applications by the applicant) before the date of approval of the PAG application will <b>not</b> be reimbursed from the grant apart from the fee of patent application-assessment mentioned above. The renewal fee of granted patents will also <b>not</b> be covered by the PAG.                                                                                                    |
| 13. To ensure that sufficient funding is available for the completion of at least one patent registration, a portion of the PAG funding (\$70,000) will be reserved for covering expenses to be incurred in the procedure(s) after the filing of patent application(s) to patent office(s), i.e. the post-filing stage <sup>8</sup> of patent application.                                                                                                    |
| 14. If my/my company's application is approved, I/my company have/has to appoint patent agent(s) meeting the eligibility requirements set out in the prevailing<br>"Guide for Patent Agents" issued by the implementation agent to handle the patent application(s), but ITC or the implementation agent may reject the patent<br>agent(s) so appointed if ITC or the implementation agent is not satisfied with the qualification or expertise of the patent agent in handling patent applications.                                                                                                    |
| 15. (For individual applicant/applicant company who has already filed patent application(s) with patent office(s)) ITC and the implementation agent will <u>not</u> give<br>priority treatment to any applications irrespective of whatever priority deadlines that may have been imposed by the relevant patent office(s). ITC and the<br>implementation agent will <u>not</u> bear any responsibility arising from such priority deadlines.                                                                                                    |
| 16. The PAG is non-transferable and will be valid for three years from the date of approval of the application. Vmy company will inform the implementation agent within two months after the patent whose registration is funded by the PAG is successfully registered. TC and/or the implementation agent may contact me or the contact person mentioned in Part I direct to enquire the progress/outcome of the registration of patent(s) funded by the PAG within two years after the expire of the erant.                                                                                                    |
| Back Save Next                                                                                                    |

|                                   | Patent Applica               | tion Grant                                                                                                    |                            |
|-----------------------------------|------------------------------|----------------------------------------------------------------------------------------------------|----------------------------|
| IN                                | TRODUCTION FAQ CONTACT US \$ | t 简 MY APPLICATIONS LOG OUT                                                                                                    |                            |
| My Applications + New Application |                              |                                                                                                    |                            |
|                                   | APPLICATION FOR FUI          | NDING SUPPORT                                                                                                    |                            |
|                                   | UNDER THE PATENT API         | PLICATION GRANT                                                                                                    |                            |
| Part 5 : Preview                  |                              |                                                                                                    |                            |
| =                                 | 1 / 18   - +                 |                                                                                                    | t lyes and                 |
|                                   |                              | <text><text><text><text><text><text><section-header></section-header></text></text></text></text></text></text>                                                                                                    | nt to man                  |
|                                   |                              | permanent maken or a long Kong<br>permitted to man in the second second<br>to man in the second second second second<br>to the second second second second second second second<br>technical second second second second second second second<br>technical second second seco | an jaka na<br>Garage sha d |
|                                   |                              | Name : <u>botis</u> Position hald:<br>Telephone No.: <u>1234 5628</u> Hobile No.: <u>2145 6789</u>                                                                                                    | *                          |
| Supporting Docu                   | ment                         |                                                                                                    |                            |
| Document Name<br>Test.png         | (Individual Applicant) HKID  | Uploaded                                                                                                    |                            |
|                                   |                              |                                                                                                    |                            |
| Contact Phone No.: (852) 2788 55  | 58                           |                                                                                                    | Privacy Policy             |
|                                   | <                            | •                                                                                                    |                            |

## 7.1. Save Application Form

- 1. When the application form is open, click the "Save" button at the bottom toolbar.
- 2. You can also click "Next" or "Back" button at the bottom of the application form and the inputted data will be saved.

| 17. Applications of which the subject invention has been granted patents of any kind in any countries of territories to any parties before will <u>not</u> be accepted by<br>PAG, regardless of whether the PAG applicant is the owner of the granted patent.                                                                                                    |  |  |  |  |
|----------------------------------------------------------------------------------------------------|--|--|--|--|
| 18. When two or more separate PAG applications involve the same invention in all material aspects (having considered all materials submitted by these separate applications during PAG assessment and/or prosecution of patent application), only one of the PAG asplications will be accepted. ITC and the implementation agent have the right to let all parties know their existence. Normally, the PAG application first received by ITC or the implementation agent will be accepted and the other PAG asplications[) will be recepted and the other PAG application[) will be recepted and the other PAG application[) will be rejected. Likewise, if a new PAG application involves the same invention (in all material aspects) as another application already funded by the PAG (having considered all materials submitted by the two applications during PAG assessment and/or prosecution of patent application application, the new application will <u>not</u> be accepted. The decision of ITC on this application shall be final. |  |  |  |  |
| 19. For any patent application that has already been funded by PAG, the divisional / continuation-in-part patent application based on the said patent application will not be funded by other separate PAG application(s). The decision of ITC on this PAG application shall be final.                                                                                                    |  |  |  |  |
| 20. (For individual applicant) I declare that I am the sole inventor / one of the joint inventors of the subject invention in this application form. I understand that I may be required to prove to the satisfaction of ITC or the implementation agent that the invention is actually invented solely by myself or jointly with the other inventors. The decision of ITC on this application shall be final.                                                                                                    |  |  |  |  |
| 21. (For company applicant) I declare that the sole inventor or each of the joint inventors of the subject invention in this application form is a directly related party<br>to my company. e.g. owner, shareholder, director, or staff. I understand that my company may be required to prove to the satisfaction of ITC or the<br>implementation agent that the invention is actually invented by the inventors listed in the form and they all have direct relationship to my company. The<br>decision of ITC on this application shall be final.                                                                                                    |  |  |  |  |
| 22. (For individual applicant/applicant company who has submitted more than one application) If my/my company's application is subsequently approved by ITC, any other applications being processed would be deemed to be withdrawn and I/my company will have to pay for any patent search-cum-technical assessment fee that has been incurred in respect of the other applications.                                                                                                    |  |  |  |  |
| 23. Costs relating to patent application for the invention contained in my application will <u>not</u> be covered by other sources of government funding e.g. Innovation<br>and Technology Support Programme or University-Industry Collaboration Programme, Partnership Research Programme, or Dedicated Fund on Branding,<br>Upgrading and Domestic Sales etc. Likewise, costs already covered by other sources of government funding will <u>not</u> be funded by PAG.                                                                                                    |  |  |  |  |
| 4. I/my company will not publicise the funding support obtained under the PAG without prior consent from ITC.                                                                                                    |  |  |  |  |
| 25. I/my company will observe the Prevention of Bribery Ordinance (Cap. 201) ("PBO") and shall procure that I/my company's directors, employees, agents, suppliers, consultants, contractors and other personnel who are in any way involved in the application shall not offer to or solicit or accept from any person any advantages, including money, girds, loan ext. (Sa defined in the PBO) in relation to the application. ITC shall be entited to withhold, suspend and/or terminate the application intermediately, cancel the funding approved, and recover the PAG if I/my company commits an offence under the PBO in relation to the application, and I/my company shall be held liable for any loss or damages the Government of the Hong Kong Special Administrative Region may thereby sustain.                                                                                                    |  |  |  |  |
| 26. The Government of the Hong Kong Special Administrative Region reserves the right to recover the PAG if I/my company have/has provided false declaration<br>or have/has acted improperly or dishonestly in this application.                                                                                                    |  |  |  |  |
| 27. The information provided in connection with this application will be disclosed to the implementation agent and/or other third parties (including patent attorneys) in confidence for assessment/processing purposes. ITC and the implementation agent will <u>not</u> be held liable for unauthorised disclosure of any such information or any unauthorised disclosure of the same by third parties to whom the information has been disclosed.                                                                                                    |  |  |  |  |
| 8. Filing stage of patent application involves preparation of patent specification and filing of the patent application(s) to patent office(s). Post-filing stage refers to all the<br>procedures after the filing stage of patent application. Applicants are advised to plan the use of PAG funding after the approval of the PAG application and seek<br>clarifications from the implementation agent in case of doubts.                                                                                                    |  |  |  |  |
| I/We read and confirm the declaration.                                                                                                    |  |  |  |  |
|                                                                                                    |  |  |  |  |
| Back Save Next                                                                                                    |  |  |  |  |
|                                                                                                    |  |  |  |  |

## 2.3. Re-open Application Form

- 1. Click "MY APPLICATION" link at the top menu.
- 2. Click the draft application form at Follow Up Issue.

|                      |                       | Patent A                   | Application Grant           |                          |                    |
|----------------------|-----------------------|----------------------------|-----------------------------|--------------------------|--------------------|
|                      | INT                   | RODUCTION FAQ COM          | NTACT US 繁简 MY APPLICATION  | IS LOG OUT               |                    |
| Applicat             | ion Timel             | ine                        | 1. Click My A               | pplication               | Update Profile     |
|                      | -O<br>Today           |                            |                             |                          |                    |
|                      |                       |                            |                             |                          |                    |
|                      |                       |                            | Terms & Conditions          |                          |                    |
|                      |                       |                            |                             |                          |                    |
|                      | l                     | ĒĠ                         |                             | E                        |                    |
|                      | Му Арр                | lication Records           | Ne                          | ew Application           |                    |
|                      |                       | View                       |                             | Add                      |                    |
| FOIIOW L<br>PAG Code | Jp Issue<br>Applicant | Invention Title            | Task                        | Issue Date               | Due Date           |
| -                    | Someone               | It is a test for Check box | Incomplete Application Form | 2021-03-05               |                    |
|                      | Someone               |                            | Incomplete Application Form | 2021-03-05               | -                  |
| -                    | Someone               |                            | Incomplete Application Form | <sup>2021-03</sup> 05per | h Application Forn |
|                      | Someone               |                            | Incomplete Application Form | 2021-03-05               |                    |
|                      | Someone               |                            | Incomplete Application Form | 2021-03-08               |                    |
|                      | Donicone              |                            | incomplete Applettion Form  | 2021-03-03               |                    |
| -                    | Someone               |                            | Incomplete Application Form | 2021-05-09               | -                  |

## 2.4. Submit Application Form

- 1. When the application is open, go to Part 5 preview.
- 2. Click "Submit" button at bottom toolbar.

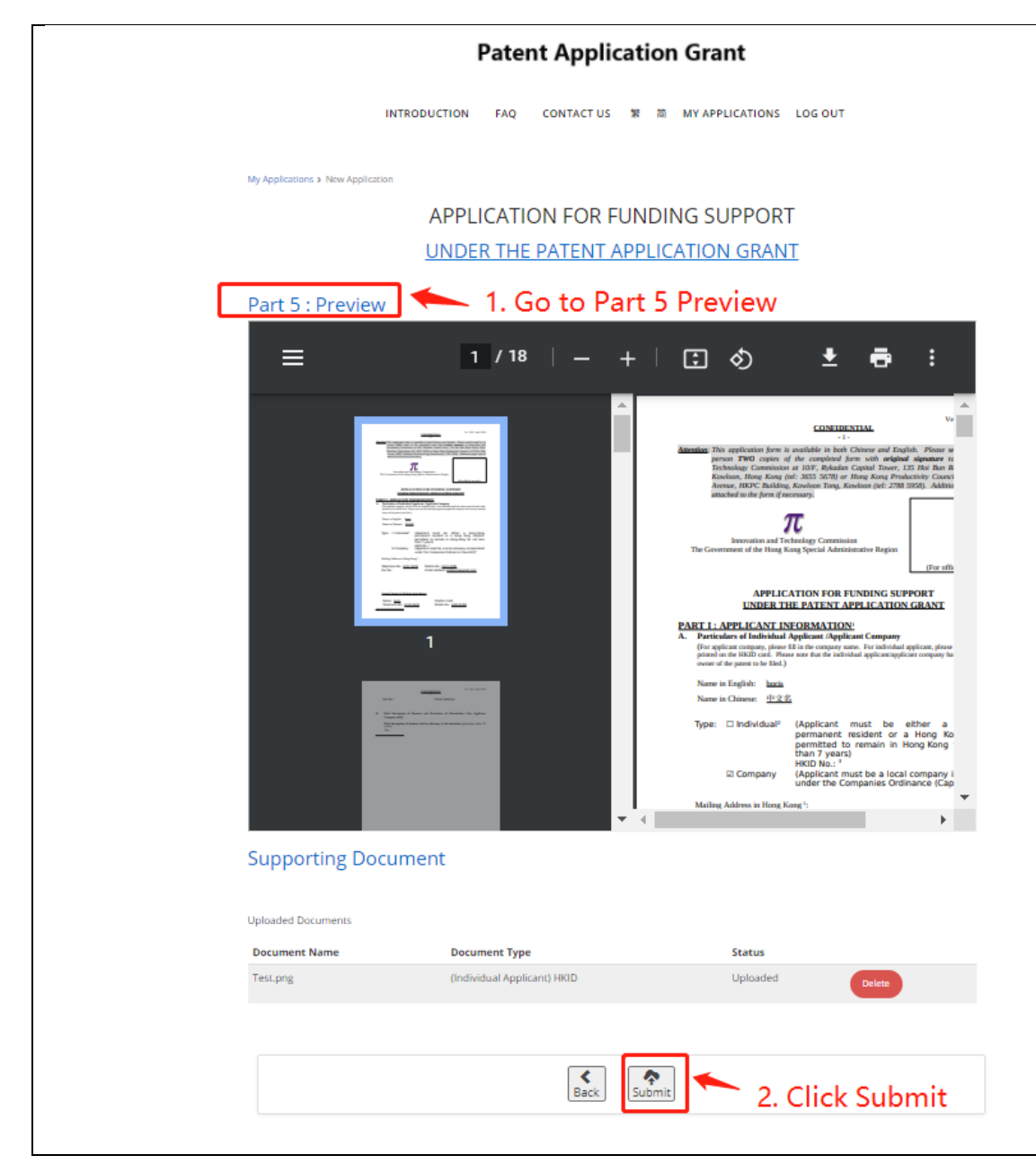